# **TINUS** ステップアップ マニュアル

EAR DIGITAL

| はじめに    |           |
|---------|-----------|
| シーンとコース |           |
|         | シーンとは・・・・ |
|         | コースとは・・・・ |
| コースの作成例 | 睡眠コース・・・  |
| 再生と停止   | 再生・・・・・   |
|         | 再生時の音量・・  |

## はじめに

マスカーの使用に慣れてきたら

そろそろ自分のライフスタイルに合った仕様に

変更してみましょう。

本編では音の組み合わせを数種類記録させたり 数種類の音を連続して鳴らすように設定する方法を ご説明していきます。

## シーンとコース

本機には音の組み合わせを記憶させる設定があります。

#### 小分類を シーン 、大分類を コース といいます。

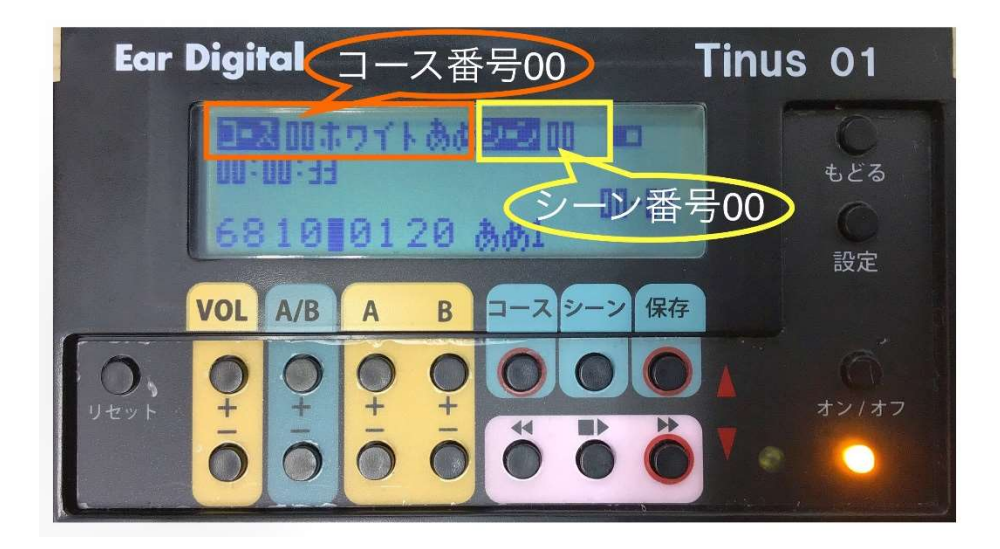

シーンとは・・・

シーンとは「音の組み合わせ」です。

音Aと 音Bの組み合わせで 音量×× バランス●●と

ひとまとめに設定したものがシーンです。

左ページ図の例でいうと シーン 00 に 音 A(01-ホワイトノイズ) と音 B(20-あめ1)を 音量 68 バランス 10 で設定しています。

#### 同様にして

シーン 01

音 A(16-6000Hz ノイズ)と音 B(43-コオロギ)音量 68 バランス 10 シーン 02

音 A(17-8000Hz ノイズ)と音 B(60-ST60ド8)音量 60 バランス 10

といった様に、お気に入りの設定を多数保持することができます。

コースとは・・・

コースとは シーンを順番に並べた「時間の流れ」です。 例えば先ほど設定した シーン 00 シーン 01 などは

すべてコース 00 に集約されています。

## コースの作成例

## <u> コース 01 睡眠用</u>

通常 コース 00 は患者様の状態に応じたプログラムを作成しています。今回
 は コース 01 に大きめのノイズから音を小さくして、
 環境音を織り交ぜた 睡眠用のコース を作成してみます。

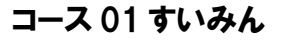

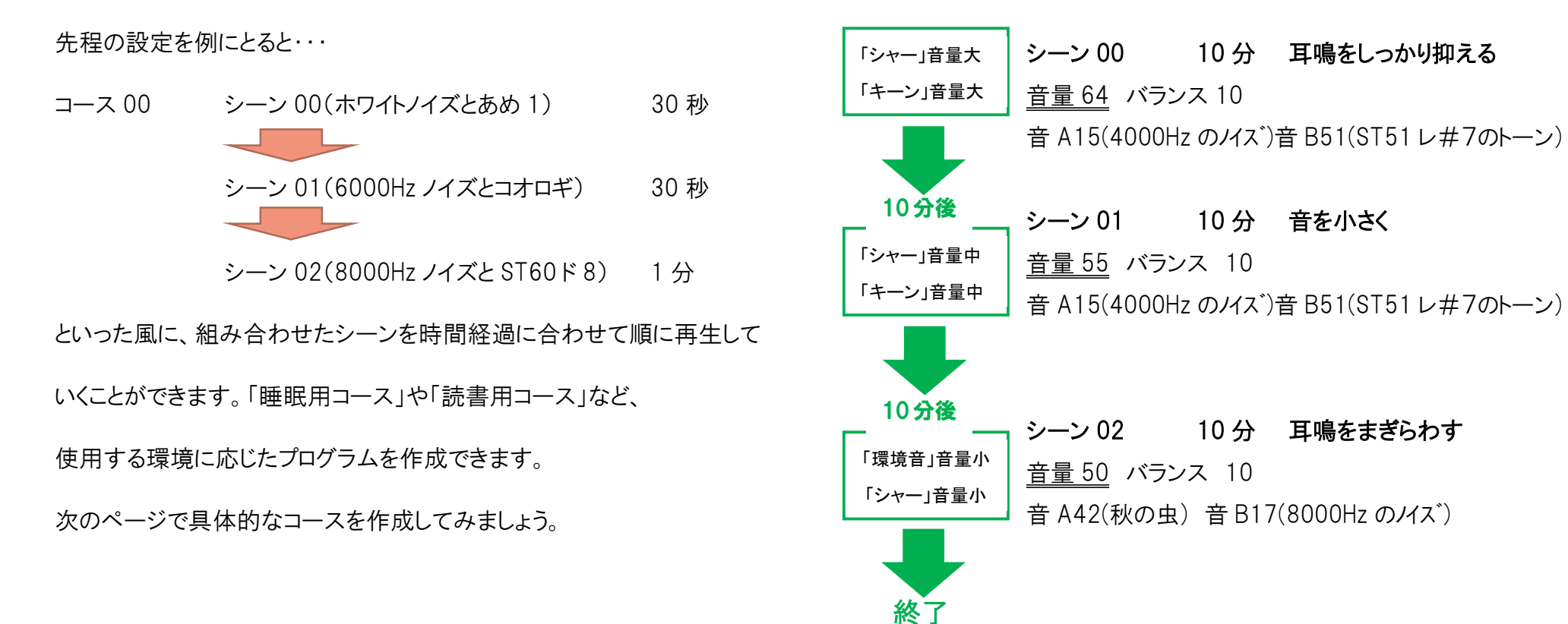

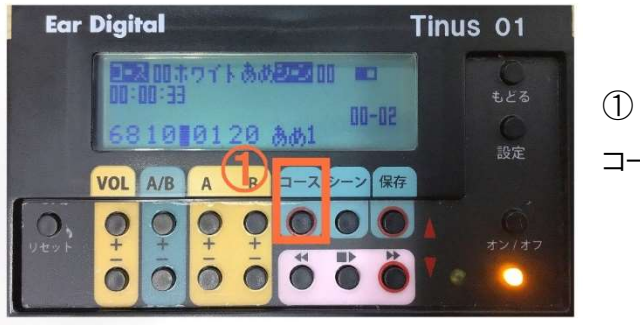

コースボタンを押します。

●面に「コースを ♥ でえらんでから OK」と表示されます。

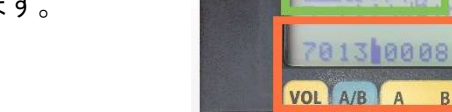

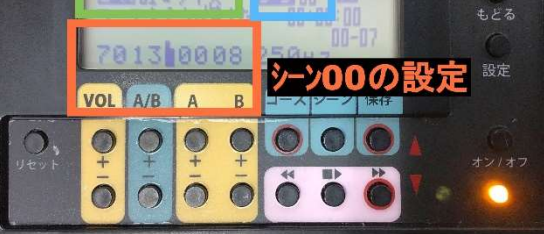

Ear Digital コース名 シーン番号

④ 画面に「コースをえらびました」と表示されます

(5) コース 01 を選びます。 シーン 00 の現在の設定が表示 されますので確認 します。

⑥ シーン 00 の設定を変更します。

(設定の仕方はスタートアップマニュアルを参考にしてください) 音量 64 バランス 10 音 A15(4000Hz のバス)音 B51(ST51 レ#7のトーン) 設定出来たら「保存ボタン」を押します。 「シーンを保存しました」と表示されます。

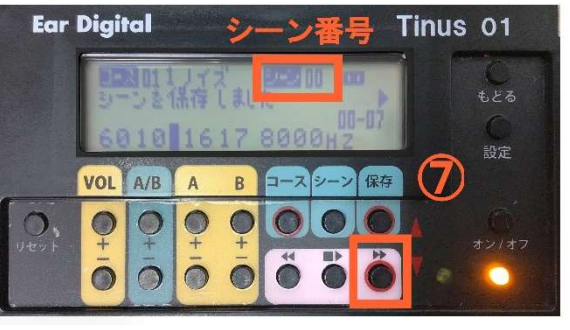

 $\overline{7}$ シーン番号を確認し「▶▶」 を押して 「シーン01」に 切替えます。

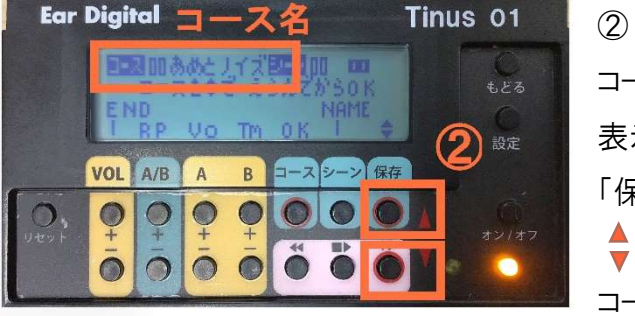

コース名は左上に 表示されています 「保存ボタン」の下の ≜ ボタン で コースを選択します。

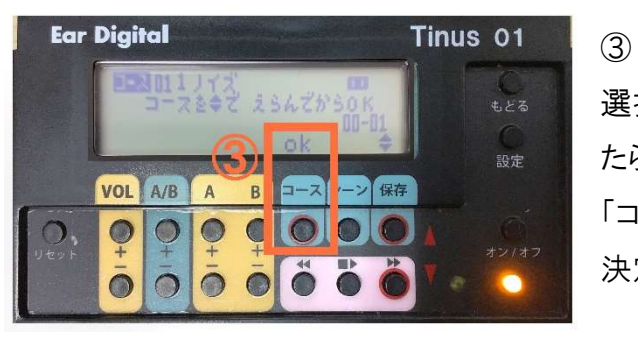

選択したいコース名が表示され たら OK のすぐ下の 「コース」ボタンを押して 決定します。

⑧ 同様にしてシーン 01 も下の通り設定を変更して、「保存」します。

シーン 01 <u>音量 55</u> バランス 10 音 A15(4000Hz のハス<sup>\*</sup>)音 B51(ST51 レ#7のトーン) 10 分間再生

⑨ 次に、シーン 01 が始まる「時刻」を設定します。

シーン 00 を 10 分間再生した後に、シーン 01 を開始したいので、 シーン 00 の開始時刻を 00:00:00(00 時 00 分 00 秒) シーン 01 の開始時刻を 00:10:00(00 時 10 分 00 秒)とします。

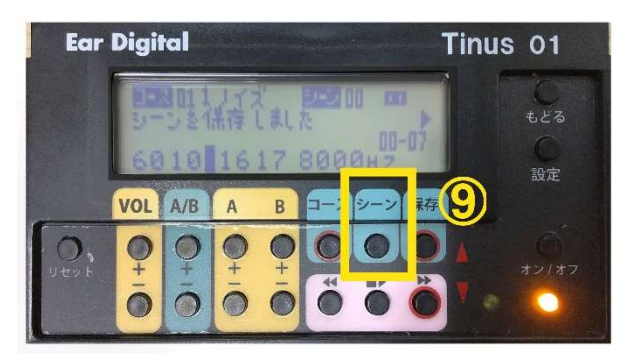

「シーン」ボタンを 押すと時刻変更画面に切り 替わります。

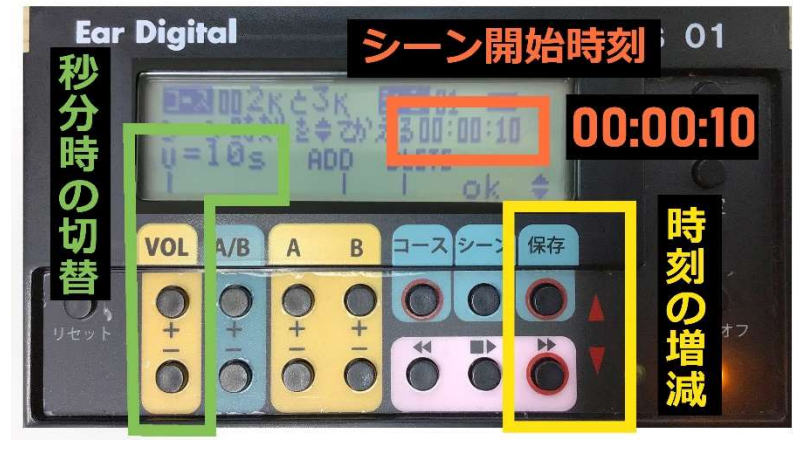

オレンジ枠はシーン 01 の開始時刻です。
 現在 00:00:10 となっています。

緑枠は時刻単位の切り替えです。 「VOL」ボタンを押す毎に 「10S(秒)」→「1m(分)」→「10m(分)」→「1h(時)」と変わります 黄枠の「保存」ボタンと「▶▶」ボタンで希望の時刻まで増減します。 【例】 00:00:10 を 00:10:00 に変えるには ①「VOL♣」を2回押して単位を「10m(分)」に変える。 ②「保存」ボタンを1回押す。時刻が「00:10:10」になる。 ③「VOL♣」を2回押して単位を「10S(秒)」に変える。

- ④ 「▶▶」を1回押す。時刻が「00:10:00」なる。
- **⑤**「シーン」ボタンを押して設定完了です。

① ⑦と同様に、シーンを 02 に切り替えて、

下の通り設定します。

シーン 02 音量 50 バランス 10

音 A42(秋の虫) 音 B17(8000Hz のハス)

12 再生時間は 10 分間なので、

10と同様に、シーン 02 の開始時刻を「00:20:00」に変更する。

13 シーン 03 の開始時間を「00:30:00」に変更する。

| 補 | 今回シーン 03 は使用しませんが、                    |
|---|---------------------------------------|
| R | シーン 03 の開始時刻を「00:30:00」にする事によって、      |
| Æ | シーン 02 を 10 分間再生する設定になる為です。           |
|   | · · · · · · · · · · · · · · · · · · · |

シーン 03 に移動して、⑩の手順で開始時刻を 「00:30:00」に変更します。

音の設定は変更する必要はありません。

(1) 最後に、シーン 00 とシーン 02 の「ループ」を設定します。

## ― 「ループ」というのは繰り返しの設定です -

シーン 00 → 01 → 02 → 00 → 01 → 02 と シーン 03 まで行かずにシーン 02 までを繰り返すように設定します。 これによりシーン 03 → 04 → 05 と進むのを阻止します。

今回の例ですと、タイマーが 30 分の場合、シーン 02 が終われば 自動的にタイマーオフになる設定になります。

#### 1. まずは、コース 01 の シーン 02 に移動しておきます。

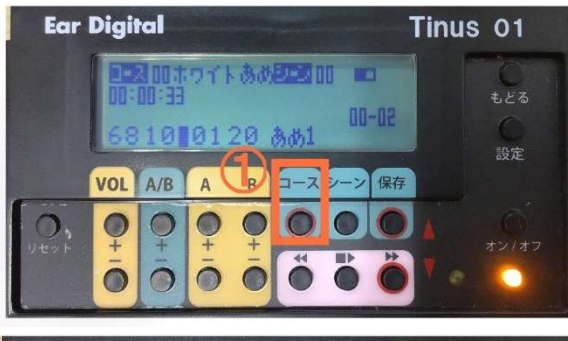

 次にコースボタンを 押します。

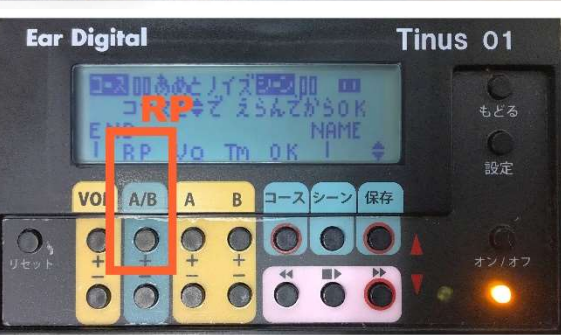

リピートを表す
 「RP」に連動した
 「A/B」ボタンを
 押します。

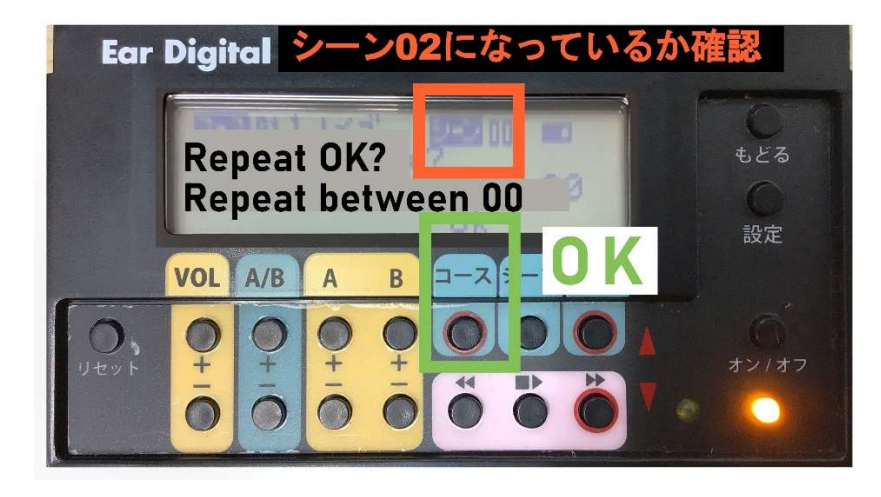

4. オレンジの場所が「シーン 02」になっているか確認。

5. OKに連動する「コース」ボタンを押します。

## 再生と停止

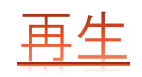

#### ① まずは再生したいコースを選択します。(P6 参照)

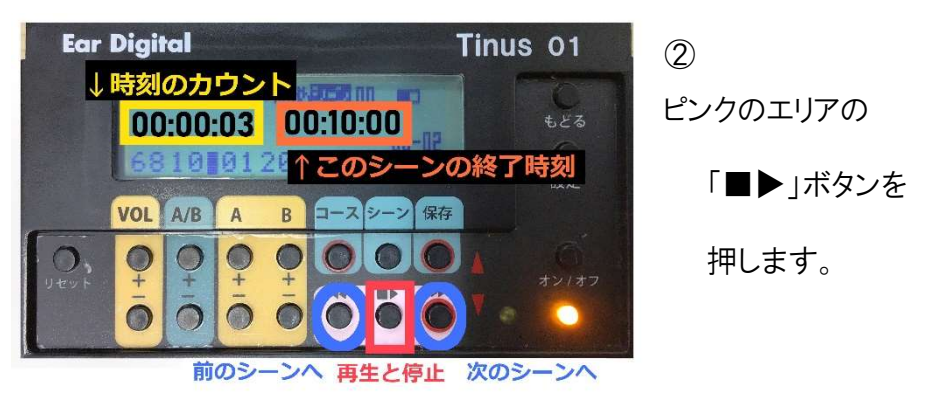

3 緑色の□で囲われた部分の時刻が進んでいきます。
 黄色の□で囲われた部分にシーンの終了時刻が表示されます。

### 以上で、コース 01 の設定を

- シーン 00 音量64 バランス10 音A15 音B51 で10分
- シーン 01 音量55 バランス10 音A15 音B51 で10分
- シーン 02 音調50 バランス10 音A42 音B17で10分

に変更できました。

- ④ 時刻が現在のシーンの終了時間になると、自動的に次のシーンの再生が始まります。
- ⑤ 停止ボタンを押すと停止されます。

# 再生中の音量

再生中に音量を変更すると

そのコース全体の音量を調整することになります。

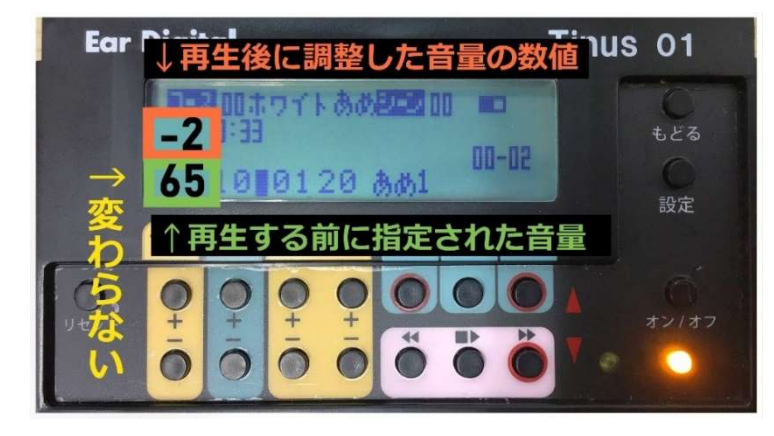

例:コース 00 のシーン 00 を再生中に音量を 2 下げると

**音量の数値は変わりません**が、数値の上に「-2」と表示されます。 現在再生中のコースのすべてのシーンにおいて、音量が2下がります。

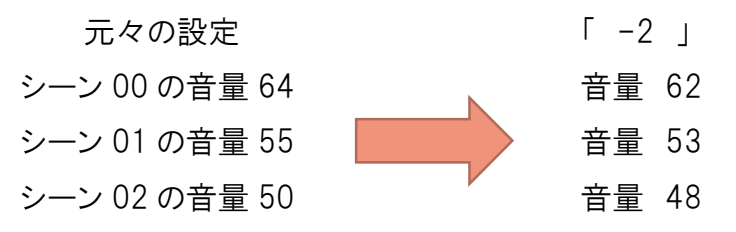